# 通過CLI為SG550XG交換機上的IPv4靜態路由配置IP SLA跟蹤

### 目標

本文提供有關如何在交換機上為IPv4靜態路由配置IP SLA跟蹤設定的說明。在此案例中,靜態路由 已預先配置。

**附註:**若要瞭解如何配置交換機上的IPv4靜態路由,請按一下<u>此處</u>。有關如何通過基於Web的實用 程式為IPv4靜態路由配置IP SLA跟蹤的說明,請點選此<u>處。</u>

# 簡介

使用靜態路由時,可能會遇到靜態路由處於活動狀態,但無法通過指定的下一跳到達目的網路的情況。例如,如果所討論的靜態路由到目的網路的度量最低,並且到下一跳的傳出介面的狀態為Up,則表示通往目的網路的路徑上某處連線斷開。在這種情況下,裝置可以使用靜態路由,儘管它實際上並不提供到目的網路的連線。用於靜態路由的Internet協定服務級別協定(IP SLA)對象跟蹤提供了一種機制,用於跟蹤通過靜態路由中指定的下一跳到目標網路的連線。如果與目的網路的連線斷開,則路由狀態設定為Down(關閉);如果可用,可為路由流量選擇不同的靜態路由(處於Up狀態)。

與虛擬路由器冗餘協定(VRRP)的IP SLA跟蹤類似,靜態路由的IP SLA對象跟蹤也依賴IP SLA操作 來檢測到目標網路的連線。IP SLA操作將網際網路控制訊息通訊協定(ICMP)封包傳送到使用者(所 需的目的地網路上的主機)定義的地址,並定義用於ping操作的下一個躍點。然後,IP SLA操作會 監控來自主機的回覆是否成功。根據ICMP目標的成功或失敗,跟蹤對象用於跟蹤操作結果並將狀態 設定為「啟動」或「關閉」。跟蹤操作分配給靜態路由。如果跟蹤狀態為down,則靜態路由狀態設 定為Down。如果跟蹤狀態為Up,則靜態路由狀態仍為Up。

下面介紹了本文中使用的主要術語:

- 操作 每個IP SLA的ICMP回應操作以配置的頻率向目標地址傳送一個ICMP回應請求。然後等 待響應。
- 對象狀態 每個跟蹤對象都保持一個操作狀態。狀態為開啟或關閉。建立對象後,狀態設定為 Up。下表指定IP SLA操作返回代碼到對象狀態的轉換:

#### 工序返回代碼 跟蹤操作狀態

| 確定 | UP |
|----|----|
| 錯誤 | 關閉 |

**附註:**如果未配置跟蹤引數指定的IP SLA操作或其計畫處於掛起狀態,則其狀態為OK。繫結到非現 有跟蹤對象的應用程式將收到Up狀態。

- SLA操作狀態 可以是「已排程」,表示操作立即開始;也可以是「待定」,表示操作已建立 但未啟用。
- Timeout value 指定等待ICMP回應回覆消息或ICMP錯誤消息的間隔時間。
- 返回代碼 操作完成後,將根據以下內容設定操作返回代碼:
- •已收到ICMP回應回覆 返回代碼設定為OK。
- 已收到ICMP錯誤回覆 返回代碼設定為錯誤。
- •未收到任何ICMP應答 返回代碼設定為錯誤。
- 配置的源IP地址或源介面不可訪問 返回代碼設定為錯誤。

#### • 跟蹤器 — 跟蹤操作的結果。

- **延遲** 當IP SLA操作的結果指示跟蹤對象的狀態應從Y更改為X時,跟蹤對象執行以下操作: □ 跟蹤對象的狀態不改變,並且跟蹤對象為間隔啟動延遲計時器。
  - 。如果在定時器被設定期間,再次接收原始狀態(Y),則取消定時器,並且狀態保持為Y。
  - ○如果延遲計時器已過期,則跟蹤對象的狀態被更改為X,並且X狀態被傳遞給相關的應用。

#### 適用裝置 | 韌體版本

• SG550XG | 2.3.0.130(下載<u>最新版本</u>)

## 為IPv4靜態路由配置IP SLA跟蹤

#### 配置ICMP回應操作

步驟1.登入到交換機控制檯。預設使用者名稱和密碼為cisco/cisco。如果您已配置新的使用者名稱 或密碼,請改為輸入憑據。

**附註:**若要瞭解如何通過SSH或Telnet訪問SMB交換機CLI,請按一下<u>此處</u>。

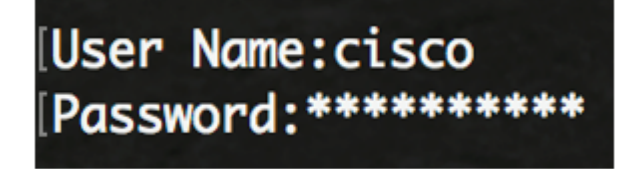

附註:這些命令可能會因交換機的確切型號而異。本例中使用的是SG550XG-24T。

步驟2.在交換機的特權執行模式下,輸入以下命令進入全域性配置模式:

SG550XG#configure

步驟3.要開始配置IP SLA操作並進入IP SLA配置模式,請輸入以下內容:

SG550XG(config)#ip sla [operation]

• operation — 此操作編號用於標識要清除其計數器的IP SLA操作。範圍為1到64。

附註:不能使用多個現有IP SLA操作配置新的IP SLA操作。您必須首先刪除現有的IP SLA操作。

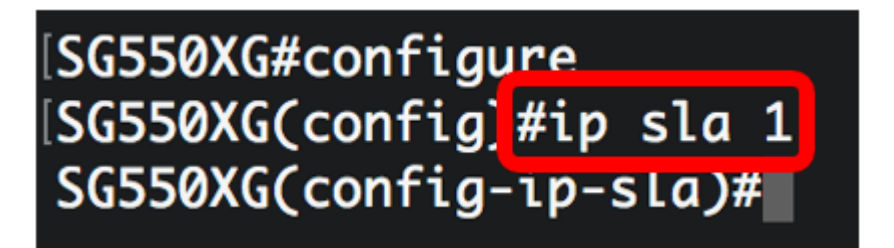

附註:在此示例中,建立IP SLA操作1。

步驟4.(可選)要刪除現有的IP SLA操作,請輸入以下內容:

SG550XG(config)#noip sla [operation]

步驟5.要配置IP SLA ICMP回應操作,請輸入以下內容:

SG550XG(config-ip-sla)#icmp-echo [ip-address | hostname] {{[source-ip ip-address] [nexthop-ip ip-address]}}

- ip-address | hostname 目標IP地址或主機名。
- nexthop-ip ip-address (可選)如果輸入ip-address,請輸入下一躍點的IP地址。
- source-ip ip-address (可選)如果輸入ip-address,請輸入源IP地址。如果未指定源IP地址 ,則IP SLA ICMP Echo操作將選擇最接近目標的IP地址。

[SG550XG#configure [SG550XG(config)#ip sla 1 [SG550XG(config-ip-sla #icmp-echo 192.168.1.1 source-ip 192.168.100.126

[SG550XG#configure [SG550XG(config)#ip sla 1 [SG550XG(config-ip-sla)#\$-ip 192.168.100.126 next-hop-ip 192.168.100.1

**附註:**在本示例中,操作目標IP地址為192.168.1.1,源IP地址為192.168.100.126,下一跳IP地址 為192.168.100.1。

步驟6.要在IP SLA操作的請求資料包的負載中設定協定資料大小,請輸入以下內容:

SG550XG(config-ip-sla-icmp-echo)#request-data-size [bytes]

• bytes — 操作的請求資料包的負載大小(以位元組為單位)。範圍為28至1472。

**附註:I**CMP回應操作的預設請求資料包資料大小為28位元組。此資料大小是ICMP封包的負載部分 ,它構成一個64位元組的IP封包。

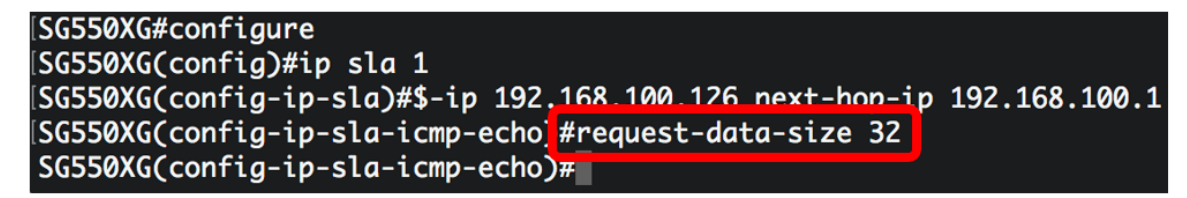

附註:在此示例中,請求資料大小設定為32位元組。

步驟7.要設定重複指定IP SLA操作的速率,請輸入以下內容:

SG550XG(config-ip-sla-icmp-echo)#frequency [seconds]

• seconds - IP SLA操作之間的秒數。範圍為10到500秒。

**附註:**單個IP SLA操作將在操作的生命期內以給定的頻率重複。如果設定頻率,也必須設定逾時。 此命令配置的新頻率值將影響當前頻率間隔。

```
SG550XG#configure
SG550XG(config)#ip sla 1
SG550XG(config-ip-sla)#$-ip 192.168.100.126 next-hop-ip 192.168.100.1
SG550XG(config-ip-sla-icmp-echo)#request-data-size 32
SG550XG(config-ip-sla-icmp-echo)#frequency 30
SG550XG(config-ip-sla-icmp-echo)#
```

**附註:**在此示例中,頻率設定為30秒。

步驟8.要設定IP SLA操作等待響應其請求資料包的時間,請輸入以下內容:

 milliseconds — 操作等待從其請求資料包接收響應的時間長度(毫秒)。範圍是從50毫秒到 5000毫秒。

SG550XG#configure SG550XG(config)#ip sla 1 SG550XG(config-ip-sla)#\$-ip 192.168.100.126 next-hop-ip 192.168.100.1 SG550XG(config-ip-sla-icmp-echo)#request-data-size 32 SG550XG(config-ip-sla-icmp-echo)#frequency 30 SG550XG(config-ip-sla-icmp-echo)#timeout 1000 SG550XG(config-ip-sla-icmp-echo)#

**附註:**在此示例中,超時設定為1000毫秒。

步驟9.輸入exit命令退出IP SLA ICMP回應上下文:

SG550XG(config-ip-sla-icmp-echo)#**exit** 

[SG550XG#configure [SG550XG(config)#ip sla 1 [SG550XG(config-ip-sla)#\$-ip 192.168.100.126 next-hop-ip 192.168.100.1 [SG550XG(config-ip-sla-icmp-echo)#request-data-size 32 [SG550XG(config-ip-sla-icmp-echo)#frequency 30 [SG550XG(config-ip-sla-icmp-echo)#timeout 1000 [SG550XG(config-ip-sla-icmp-echo]#exit [SG550XG(config-ip-sla-icmp-echo]#exit]

步驟10.要為單個IP SLA操作配置計畫引數,請輸入以下內容:

SG550XG(config-ip-sla)#ip sla schedule [operation] life forever start-time now

| SG550XG#configure                                                               |  |  |  |  |  |
|---------------------------------------------------------------------------------|--|--|--|--|--|
| SG550XG(config)#ip sla 1                                                        |  |  |  |  |  |
| SG550XG(config-ip-sla)#\$-ip 192.168.100.126 next-hop-ip 192.168.100.1          |  |  |  |  |  |
| <pre>SG550XG(config-ip-sla-icmp-echo)#request-data-size 32</pre>                |  |  |  |  |  |
| <pre>SG550XG(config-ip-sla-icmp-echo)#frequency 30</pre>                        |  |  |  |  |  |
| SG550XG(config-ip-sla-icmp-echo)#timeout 1000                                   |  |  |  |  |  |
| SG550XG(config-ip-sla_icmp-echo)#exit                                           |  |  |  |  |  |
| <pre>SG550XG(config-ip-sla #ip sla schedule 1 life forever start-time now</pre> |  |  |  |  |  |
| SG550XG(config-ip-sla)#                                                         |  |  |  |  |  |

**附註:**在此示例中,操作1配置為無限期運行並計畫為立即啟動。

步驟11。(可選)要顯示有關所有IP SLA操作或特定操作的資訊,請輸入以下內容:

SG550XG#**show ip sla operation [operation]** 

• operation — (可選)顯示其詳細資訊的IP SLA操作的編號。範圍為1到64。

SG550XG(config-ip-sla)#end SG550X #show ip sla operation 1 IP SLA Operational Number: 1 Type of operation: icmp-echo Target address: 192.168.1.1 Nexthop address: 192.168.100.1 Source Address: 192.168.100.126 Request size (ICMP data portion): 32 **Operation frequency: 30 Operation timeout: 1000 Operation state: scheduled Operation Success counter: 19 Operation Failure counter: 2** ICMP Echo Request counter: 21 ICMP Echo Reply counter: 19 ICMP Error counter: 0 SG550XG#

附註:在此示例中,顯示了操作1的IP SLA資訊。

現在,您應該已經成功配置和顯示交換機上特定SLA操作的ICMP回應統計資訊。

#### 配置SLA跟蹤

步驟1.在交換機的特權EXEC模式下,輸入以下命令進入全域性配置模式:

SG550XG#configure

步驟2.要跟蹤IP SLA操作的狀態並進入跟蹤配置模式,請輸入以下內容:

SG550XG(config)#track [object-id] ip sla [operation] state

- object-id 表示跟蹤對象的對象編號。範圍為1到64。
- operation 您正在跟蹤的IP SLA操作的編號。範圍為1到64。
- state 跟蹤操作狀態。

[SG550XG#configure [SG550XG(config]#track 1 ip sla 1 state SG550XG(config-track)#

附註:在此示例中,對象ID 1被建立並與操作1相關聯。

步驟3.要配置延遲跟蹤對象狀態更改的時間段(以秒為單位),請輸入以下內容:

SG550XG(config-track)#delay {{up [seconds] down [seconds] | up [seconds] | down [seconds]}}

- up seconds (可選)指定將狀態從DOWN延遲到UP的時間段(以秒為單位)。範圍為1到 180秒。
- down seconds (可選)指定將狀態更改從UP延遲到DOWN的時間段(以秒為單位)。範圍 為1到180秒。

[SG550XG#configure [SG550XG(config)#track 1 ip sla 1 state [SG550XG(config-track]#delay up 5 down 2 SG550XG(config-track)#

附註:在本例中,上延遲設定為五秒,下延遲設定為兩秒。

步驟4.(可選)要清除IP SLA計數器,請輸入以下內容:

SG550XG(config)#clear ip sla counters [operation]

• operation — 此操作編號用於標識要清除其計數器的IP SLA操作。範圍為1到64。

步驟5.輸入end命令返回特權執行模式:

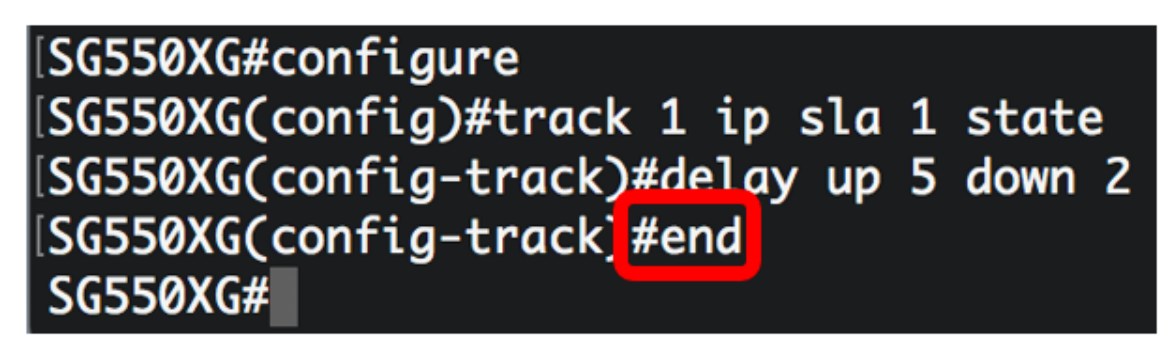

步驟6。(可選)要顯示有關所有跟蹤對象或特定跟蹤對象的資訊,請輸入以下內容:

SG550XG(config)#**show track [track-id]** 

• object — (可選)將顯示其詳細資訊的跟蹤對象編號。範圍為1到64。

| SG550XG#configure                      |        |           |           |          |            |                |  |  |
|----------------------------------------|--------|-----------|-----------|----------|------------|----------------|--|--|
| SG550XG(config)#track 1 ip sla 1 state |        |           |           |          |            |                |  |  |
| SG550XG(config-track)#end              |        |           |           |          |            |                |  |  |
| SG550XI #show track 1                  |        |           |           |          |            |                |  |  |
|                                        |        |           |           |          |            |                |  |  |
| Object                                 | Object | Operation | Operation | Up Delay | Down Delay | Delay Interval |  |  |
| Number                                 | State  | туре      | Number    |          |            |                |  |  |
| 1                                      | up     | icmp-echo | 1         | 5        | 2          | 0              |  |  |
|                                        |        |           |           |          |            |                |  |  |
| SG550XG#                               |        |           |           |          |            |                |  |  |

附註:在此示例中,顯示對象1的IP SLA跟蹤資訊。

步驟7.(可選)在交換機的特權EXEC模式下,輸入以下命令,將配置的設定儲存到啟動配置檔案中 :

SG550XG#copy running-config startup-config

SG550X #copy running-config startup-config Overwrite file [startup-config].... (Y/N)[N] ?

步驟8.(可選)出現Overwrite file [startup-config]提示後,在鍵盤上按Y選擇「Yes」,或按N選擇「No」。

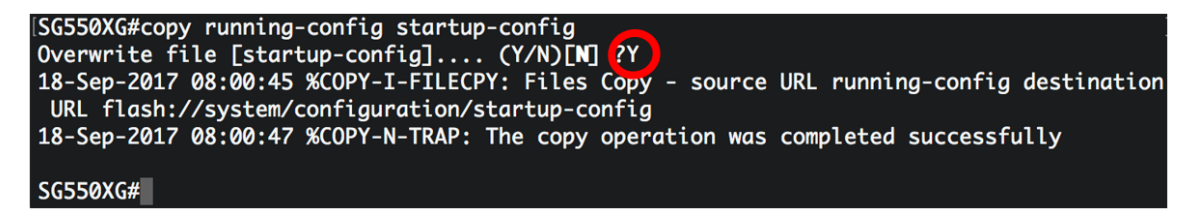

現在,您應該已經成功地在交換機上配置了IPv4靜態路由的IP SLA跟蹤設定。

檢視與本文相關的影片……

按一下此處檢視思科的其他技術對話